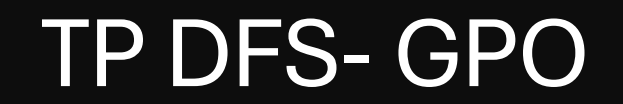

# Windows Server

#### Contexte

Nous devons gérer les partages de fichier via DFS, nous avons l'arborescence suivante:

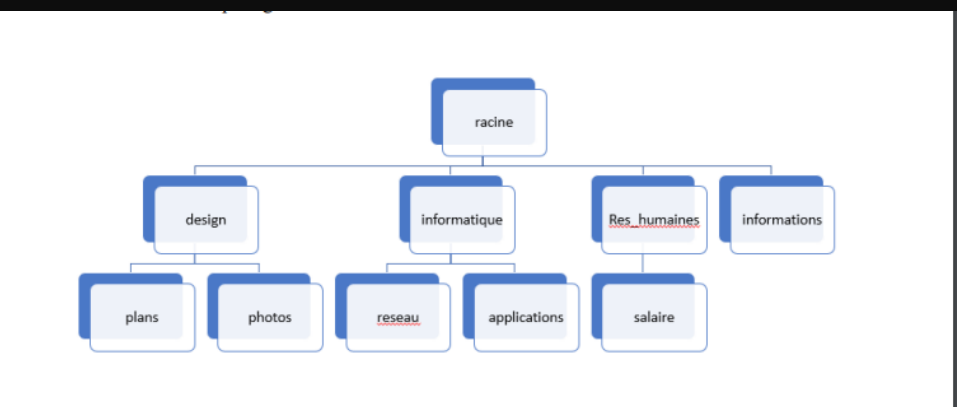

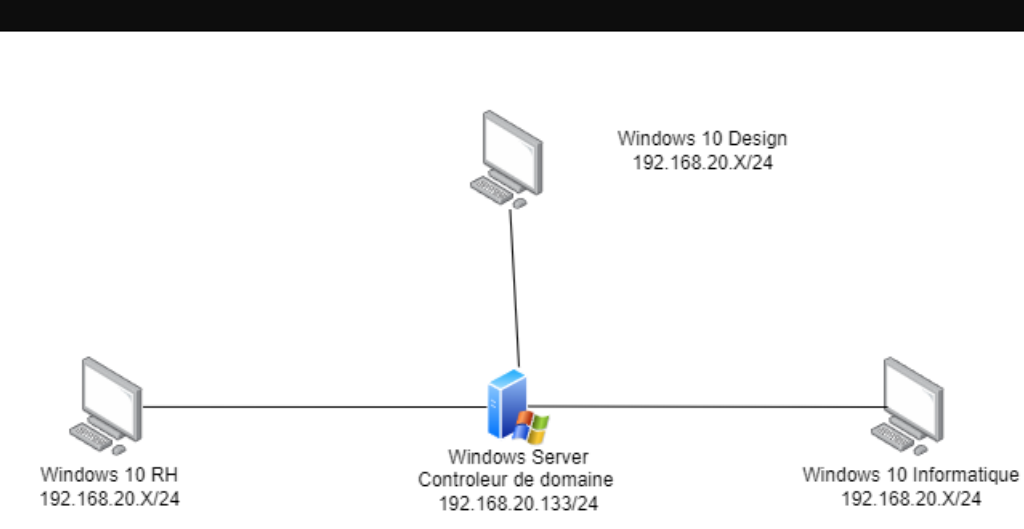

#### Nous avons l'infrastructure suivante

#### DFS

Pour ce qui est de la partie DFS, elle a été réalisée dans le cadre d'un TP de première année, il est consultable a partir de <u>ce lien</u>.

### Tests DFS avec l'utilisateur Laure

Laure doit pouvoir Lire et modifier dans les dossiers informatiques, elle ne doit pas acceder au service d'administration et elle doit pouvoir acceder au dossier design mais pas écrire.

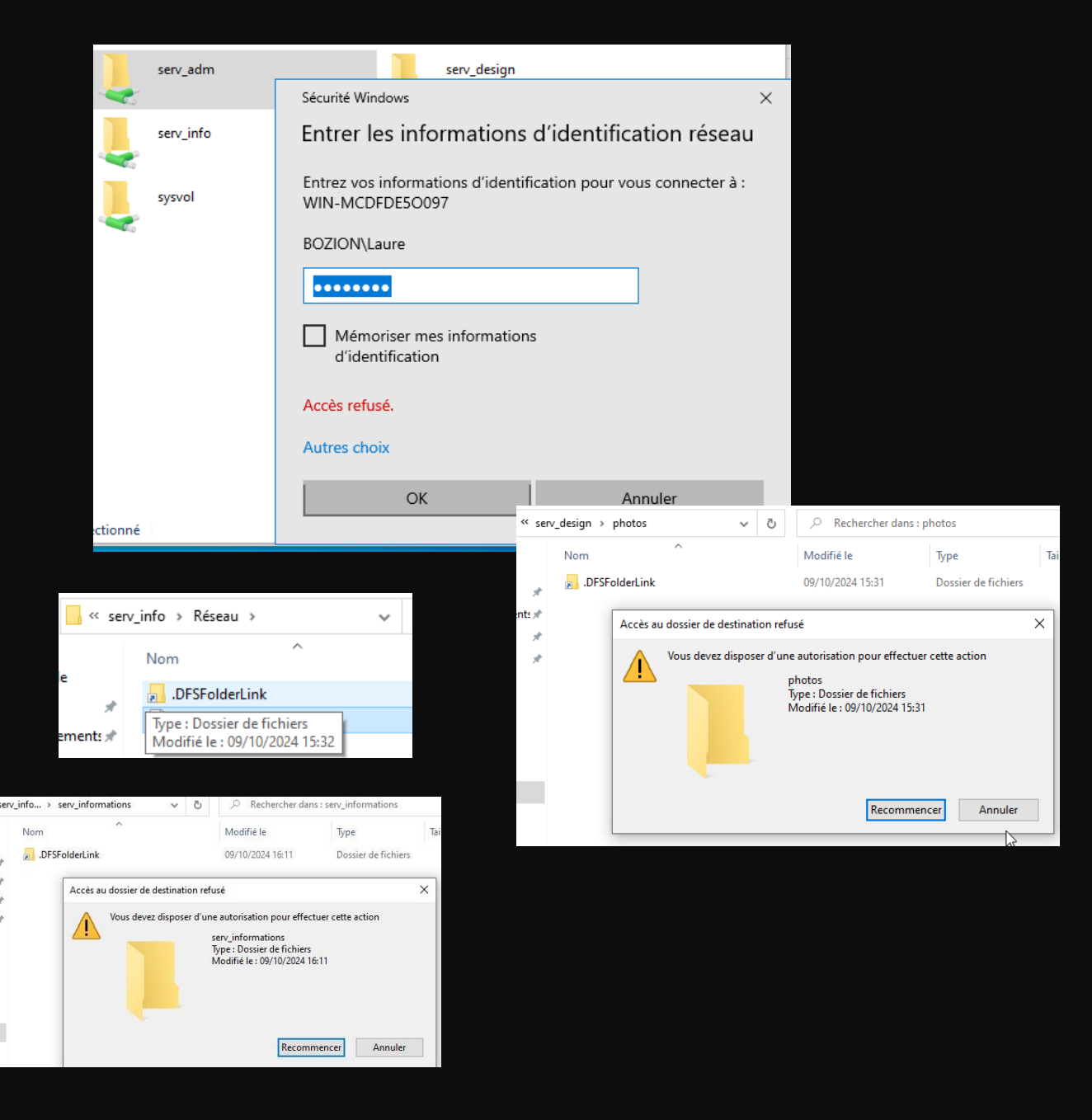

ente

### Création des UO

Pour créer les UO () il faudra se rendre dans l'active directory puis faire un clic droit sur le domaine, puis nouveau et unité d'organisation.

Puis on renseigne le nom de l'uo, ici nous aurons uo\_info, uo\_design et uo\_adm

| Délégation de contrôle<br>Rechercher<br>Changer de domaine<br>Changer de contrôleur de domaine<br>Augmenter le niveau fonctionnel du domaine<br>Maîtres d'opérations |   | Default container for up<br>Default container for do<br>Default container for sec<br>Default container for ma<br>Default container for up |
|----------------------------------------------------------------------------------------------------|---|----------------------------------------------------------------------------------------------------|
| Nouveau                                                                                                    | > | Ordinateur                                                                                                    |
| Toutes les tâches                                                                                                    | > | Contact                                                                                                    |
| Affichage                                                                                                    | > | Groupe                                                                                                    |
| Actualiser<br>Exporter la liste                                                                                                    |   | InetOrgPerson<br>msDS-ShadowPrincipalContainer<br>msImaging-PSPs                                                                          |
| Propriétés                                                                                                    |   | Alias de file d'attente MSMQ                                                                                                    |
| Aide                                                                                                    |   | Unité d'organisation                                                                                                    |

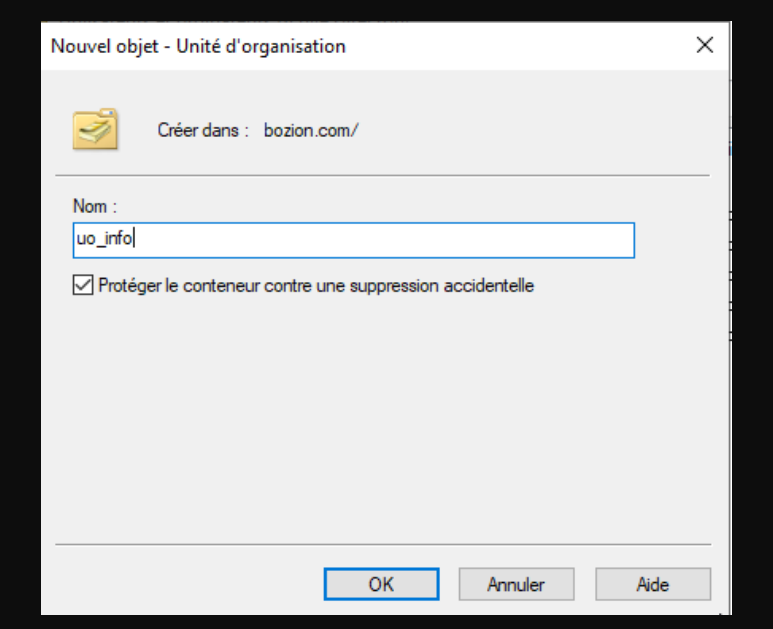

🗸 🏥 b

### Ajouter les utilisateurs et les groupes a l'UO

Pour deplacer les utilisateurs et les groupes dans les uo, il faut faire un clic droit sur les groupes/utilisateurs puis selectionner deplacer et les envoyer dans les uo voulues.

|   | Déplacer                                                                                                    | $\times$ |
|---|----------------------------------------------------------------------------------------------------|----------|
| F | Déplacer l'objet dans le conteneur :                                                                                                    |          |
|   | Image: Second state state sta |          |
| 0 | OK Annuler                                                                                                    |          |

### Création des lecteurs

Ensuite pour pouvoir mapper les lecteurs, il faudra se rendre dans l'outil de gestion de stratégie de groupe, puis dans le domaine, il y'aura les UO crées précedemment dans le domaine.

Ensuite il faudra faire un clic droit sur le nom de l'UO et créer un objet GPO dans ce domaine et le lier ici.

| 🖌 🛅 ya adı                          | m II.                                                                          |     |
|-------------------------------------|--------------------------------------------------------------------------------|-----|
| E STATE                             | Créer un objet GPO dans ce domaine, et le lier ici                             | γрр |
| <u>ອີ</u> ບ<br>ອີບ                  | Lier un objet de stratégie de groupe existant                                  | Non |
| > 📑 C                               | Bloquer l'héritage<br>Mise à jour de la stratégie de groupe                    |     |
| > 😝 F<br>) 🛅 C<br>Jites<br>Modélisa | Assistant Modélisation de stratégie de groupe<br>Nouvelle unité d'organisation |     |
| Résultats                           | Nouvelle fenêtre à partir d'ici                                                | _   |
|                                     | Supprimer<br>Renommer                                                          | ацх |
|                                     | Actualiser                                                                     |     |
|                                     | Propriétés                                                                     |     |
|                                     | Aide                                                                           | 63  |
|                                     |                                                                                |     |

| Nouvel objet GPO           | × |
|----------------------------|---|
| Nom :                      |   |
| gpo_info                   |   |
| Obiet Starter GPO source : |   |
|                            |   |
| (aucun)                    | ~ |

### Création des lecteurs

Ensuite il faudra cliquer sur la gpo qui vient d'être créée, puis dans filtrage de sécurité, ajouter le groupe d'utilisateurs correspondant a l'UO.

Ensuite nous pourrons faire un clic droit sur la GPO et cliquer sur modifier.

Puis il faudra se rendre sur le chemin suivant :

Il faudra créer un lecteur mappé avec clic droit puis nouveau lecteur mappé.

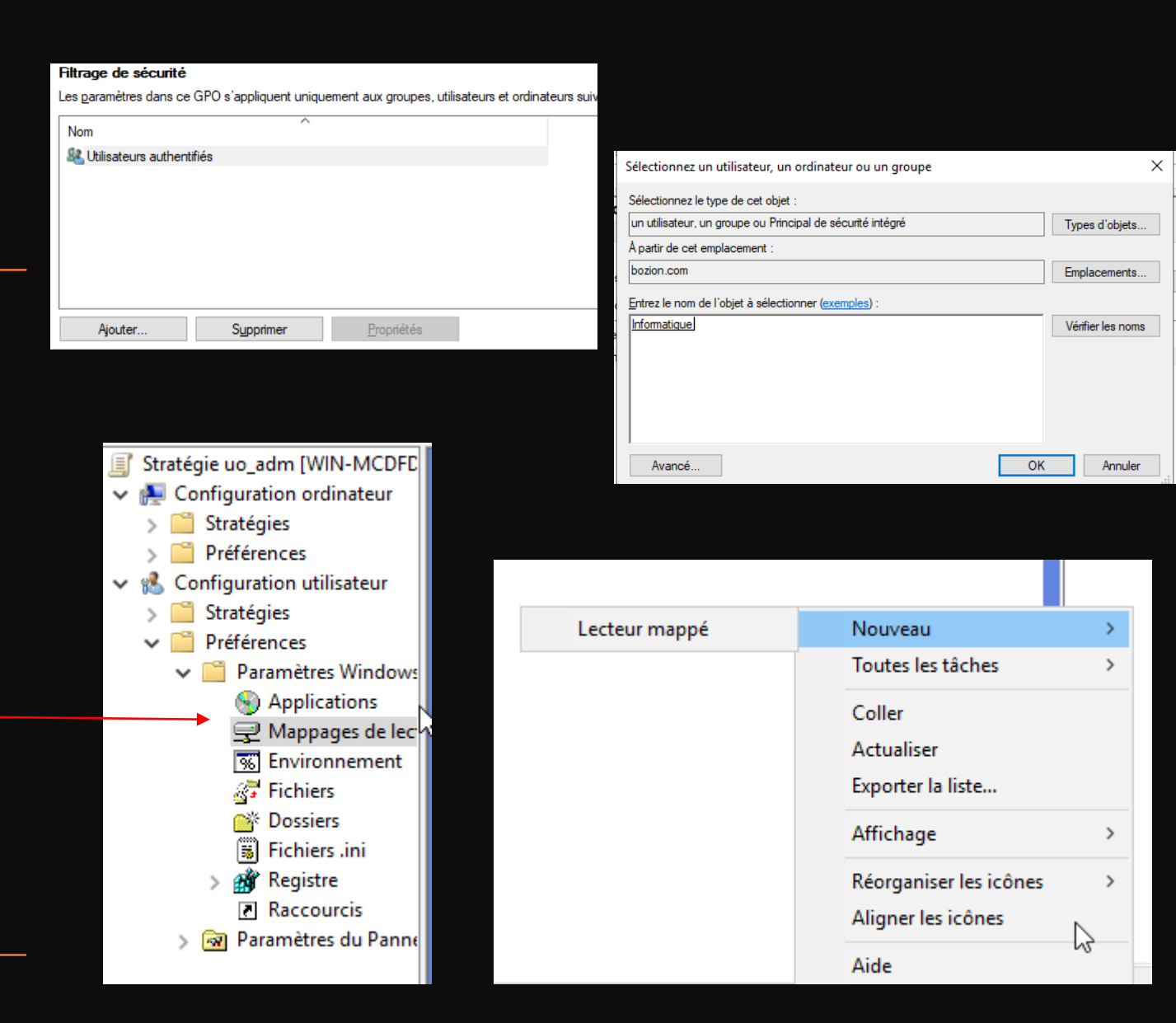

### Propriétés du lecteur

Il faudra choisir l'action mise a jour, l'emplacement devra correspondre au partage créé précedemment pour le DFS, ici nous avons le partage de l'administration. J'ai choisi de le nommer servadm et d'utiliser la premiere lettre de lecteur disponible a partir de A.

Il faudra repeter l'operation pour tous les partages.

| Propriétés de : A: X                                                                                                    |  |  |  |  |
|----------------------------------------------------------------------------------------------------|--|--|--|--|
| Général Commun                                                                                                    |  |  |  |  |
| Action : Mettre à jour                                                                                                    |  |  |  |  |
| Emplacement : \\bozion.com\serv_adm<br><u>R</u> econnecter : Libeller en tant que : SERVADM                                                                                                    |  |  |  |  |
| Lettre de lecteur<br>Utiliser le premier disponible,<br>en commençant à :                                                                                                    |  |  |  |  |
| Se connecter en tant que (facultatif)                                                                                                    |  |  |  |  |
| Mot de passe : Confirmer le mot de passe                                                                                                    |  |  |  |  |
| Masquer/Afficher ce lecteur       Masquer/Afficher tous les lecteurs <ul> <li>Aucune modification</li> <li>Masquer ce lecteur</li> <li>Afficher ce lecteur</li> <li>Afficher ce lecteur</li> </ul> Masquer tous les lecteurs <ul> <li>Afficher ce lecteur</li> <li>Afficher tous les lecteurs</li> <li>Afficher tous les lecteurs</li> </ul> |  |  |  |  |
| OK Annuler Appliquer Aide                                                                                                    |  |  |  |  |

#### Tests

Nous pouvons voir sur la machine connectée avec l'utilisateur Odile, qui fait partie de l'UO rhumaines que nous avons accès au lecteur A que nous venons de créer pour le serveur administration.

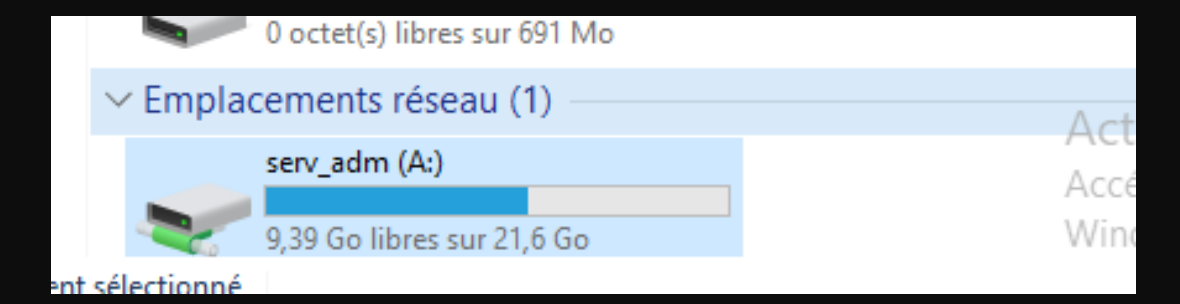

Pour pouvoir créer un dossier personnel par GPO, il faudra tout d'abord, créer un dossier personnel sur la machine Windows Server, par exemple dans le C. Ensuite, il faudra partager ce dossier, pour se faire, nous nous rendrons dans les propriétés du dossier, dans partage, puis partage avancé.

Il faudra cocher partager ce dossier puis se rendre dans les autorisations puis rajouter Administrateur et Utilisateurs authentifiés et leur atribuer toutes les permissions.

| Partage avancé                                                                                                    | × | Autorisations pour Personnel                                                                                                    | ×          |
|----------------------------------------------------------------------------------------------------|---|----------------------------------------------------------------------------------------------------|------------|
| <ul> <li>✓ Partager ce dossier</li> <li>Paramètres</li> <li>Nom du partage :         <ul> <li>Personnel</li> <li>Ajouter</li> <li>Supprimer</li> <li>Limiter le nombre d'utilisateurs simultanés à :             <ul> <li>16777. </li> <li>Commentaires :</li></ul></li></ul></li></ul> |   | Autorisations du partage Noms de groupes ou d'utilisateurs : Administrateur (BOZION\Administrateur) Utilisateurs authentifiés Ajouter Supprimer                                                  |            |
| Autorisations Mise en cache<br>OK Annuler Appliquer                                                                                                    |   | Autorisations pour Administrateur Autoriser Refuser          Contrôle total       Image: Contrôle total         Modifier       Image: Contrôle total         Lecture       Image: Contrôle total |            |
|                                                                                                    |   | Informations sur le contrôle d'accès et les autorisations                                                                                                    | Acc<br>Wir |
|                                                                                                    |   | OK Annuer Appilquer                                                                                                    |            |

Une fois l'étape partage terminée, nous pourrons nous render dans sécurité, toujours dans les propriétés du dossier puis dans avancé.

Il faudra désactiver l'heritage, puis supprimer les droits des utilisateurs et rajouter les utilisateurs authentifiés avec un controle total.

| Paramètres o                                                                                                    | de sécurité avancés pour Personn                    | el                |                         |                 |                   |          |           | >   |
|----------------------------------------------------------------------------------------------------|-----------------------------------------------------|-------------------|-------------------------|-----------------|-------------------|----------|-----------|-----|
| Nom :                                                                                                    | C:\Personnel                                        |                   |                         |                 |                   |          |           |     |
| Propriétaire :                                                                                                    | Administrateurs (BOZIC                              | DN\Administrateur | s) 🎈 Modifier           |                 |                   |          |           |     |
| Autorisations                                                                                                    | Partage Audit                                       | Accès effectif    |                         |                 |                   |          |           |     |
| électionnez l<br>Entrées d'auto                                                                                                    | 'entrée et cliquez sur Modifier (si<br>prisations : | disponible).      | ur une entree à autoris | ation. Pour mod | mer une entree    |          | onsation  |     |
| Туре                                                                                                    | Principal                                           | Accès             | Hérité de               | S               | applique à        |          |           |     |
| Auto                                                                                                    | Système                                             | Contrôle total    | Aucun                   | c               | Ce dossier, les s | ous-do   | ossiers e | t   |
| Auto                                                                                                    | Administrateurs (BOZION\Ad                          | Contrôle total    | Aucun                   | C               | Ce dossier, les s | ous-do   | ossiers e | t   |
| 🚨 Auto                                                                                                    | CREATEUR PROPRIETAIRE                               | Contrôle total    | Aucun                   | L               | es sous-dossie    | rs et le | s fichier | s   |
| 🎎 Auto                                                                                                    | Utilisateurs authentifiés                           | Contrôle total    | Aucun                   | C               | Ce dossier, les s | ous-do   | ossiers e | t   |
| Aiouter Supprimer Modifier                                                                                                    |                                                     |                   |                         |                 |                   |          |           |     |
| Activer l'héritage<br>] Remplacer toutes les entrées d'autorisation des objets enfants par des entrées d'autorisation pouvant être héritées de cet objet |                                                     |                   |                         |                 |                   |          |           |     |
|                                                                                                    |                                                     |                   |                         | ОК              | Annuler           |          | Appliqu   | Jer |

Une fois l'aspect partage géré, nous pourrons créer la GPO.

Pour se faire, on se rend dans la gestion de stratégie de groupe, puis avec un clic droit sur le domaine, créer un objet GPO dans le domaine.

Ensuite, il faudra faire un clic droit sur la GPO que nous venons de créer. Puis comme vu précedemment, nous viendrons créer un lecteur mappé.

| ✓ ji bozion.com                                                                                                    | n Haisons                                                                                                    |
|----------------------------------------------------------------------------------------------------|----------------------------------------------------------------------------------------------------|
| , D,<br>, g<br>, , D<br>, , D<br>, 20<br>, □<br>, 0<br>, 0<br>, 0<br>, 0<br>, 0<br>, 0<br>, 0<br>, 0<br>, 0<br>, 0 | Créer un objet GPO dans ce domaine, et le lier ici<br>Lier un objet de stratégie de groupe existant<br>Bloquer l'héritage |
| , <u>∎</u> u<br>2 ∎ u                                                                                              | Assistant Modélisation de stratégie de groupe<br>Nouvelle unité d'organisation                                            |
| > 🕞 C<br>> 🕞 F<br>> 👘 C<br>Modélisa                                                                                | Rechercher<br>Modifier le contrôleur de domaine<br>Supprimer<br>Utilisateurs et ordinateurs Active Directory              |
| 📸 Résultats                                                                                                    | Nouvelle fenêtre à partir d'ici<br>Actualiser                                                                             |
|                                                                                                    | Propriétés<br>Aide                                                                                                    |
|                                                                                                    |                                                                                                    |

Au niveau des paramètres, nous rentrerons les paramètres suivants.

Il faudra veiller à ajouter %LogonUser% à la fin de l'emplacement pour réferencer automatiquement le nom d'utilisateur de la personne connectée et crérer un chemin d'accès unique pour chaque utilisateur.

Il faudra dans l'onglet commun active "executer dans le context de sécurité de l'utilisateur connecté"

| opriétés de : P: X   vénéral Commun   Action :   Créer   Emplacement :   (WIN-MCDFDES0097/Personnel\%LogonUse   Emplacement :   (WIN-MCDFDES0097/Personnel\%LogonUse   teconnecter :   Libeller en tant que :   PERSO   Lettre de lecteur   Otiliser le premier disponible,   Utiliser le premier disponible,   Utiliser :   Prime   Se connecter en tant que (facultatif)   Nom d'utilisateur :   Masquer/Afficher ce lecteur   Aucune modification   Masquer /Afficher ce lecteur   Aucune modification   Masquer cols les lecteurs   Afficher ce lecteur   OK   Annuler   Appliquer                                                                                                    |                                                                     |                                                                                                    |   |
|----------------------------------------------------------------------------------------------------|---------------------------------------------------------------------|----------------------------------------------------------------------------------------------------|---|
| énéral Commun   Commun   Action :   Créer        Emplacement :   (WIN-MCDFDE50097/Personnell%LogonUse   Emplacement :   (WIN-MCDFDE50097/Personnell%LogonUse   teconnecter :   Libeller en tant que :   PERSO   Lettre de lecteur   Outliser le premier disponible,   Outliser le premier disponible,   Outliser le premier le mot de passe   Mot de passe:   Confirmer le mot de passe   Outliser le premier le mot de passe   Outliser le premier le mot de passe   Outliser le premier le mot de passe   Outliser le premier le mot de passe   Outliser le premier le mot de passe   Outliser le premier le mot de passe                                                                    | ropriétés de : P: X                                                 | Nouvelles propriétés de Lecteur                                                                                                    | > |
| Action : Créer   Coptions communes à tous les éléments de cette extension si une erreur survient.   Emplacement : \(\WIN+MCDFDE50097/\Personnel\%LogonUse \)   Execonnecter : Dibleler en tant que :   PERSO                                                                                                    | Général Commun                                                      | Général Commun                                                                                                    |   |
| Emplacement : [WIN-MCDFDE50097/Personnel/%LogonUse]   keconnecter : Libeller en tant que :   PERSO   Lettre de lecteur   Utiliser le premier disponible,   Utiliser le premier disponible,   Utiliser :   P   Se connecter en tant que (facultatif) Nom d'utilisateur :    Mot de passe :   Confirmer le mot de passe     Masquer/Afficher ce lecteur     Aucune modification   Agniquer une fois les lecteurs   Aucune modification   Masquer ce lecteur     OK   Annuler   Appliquer Aide                                                                                                    | Action : Créer V                                                    | Options communes à tous les éléments<br>Arrêter le traitement des éléments de cette extension si une<br>erreur survient<br>Exécuter dans le contexte de sécurité de l'utilisateur connecté |   |
| keconnecter : Libeller en tant que : PERSO     Lettre de lecteur Utiliser le premier disponible, Utiliser : Utiliser :     Se connecter en tant que (facultatif)   Nom d'utilisateur :      Mot de passe : Confirmer le mot de passe     Masquer/Afficher ce lecteur     Masquer ce lecteur     Masquer ce lecteur     Masquer ce lecteur     Masquer ce lecteur     Masquer ce lecteur     Masquer ce lecteur     Masquer ce lecteur     Masquer ce lecteur     Masquer ce lecteur     Masquer ce lecteur     Masquer ce lecteur     Masquer ce lecteur     Masquer ce lecteur     Masquer Afficher tous les lecteurs     Masquer Afficher tous les lecteurs     Masquer ce lecteur     Masquer Afficher tous les lecteurs     Masquer Afficher tous les lecteurs     Masquer Appliquer     Alficher tous les lecteurs     OK     Annuler     Appliquer                                                                                                    | Emplacement : \\WIN-MCDFDE50097\Personnel\%LogonUse                 | (option de stratégie utilisateur)                                                                                                    |   |
| Lettre de lecteur   Utiliser le premier disponible,   Image: Ciblage au niveau de l'élément   Ciblage au niveau de l'élément   Confirmer le mot de passe   Masquer/Afficher ce lecteur   Aucune modification   Aucune modification   Afficher ce lecteur   Afficher tous les lecteurs   Afficher ce lecteur   OK   Annuler   Appliquer   Aide                                                                                                    |                                                                     | Supprimer l'élément lorsqu'il n'est plus appliqué                                                                                                    |   |
| Lettre de lecteur   Ottiliser le premier disponible, en commençant à :     Se connecter en tant que (facultatif)   Nom d'utilisateur :   Mot de passe :   Confirmer le mot de passe     Masquer/Afficher ce lecteur   Aucune modification   Masquer ce lecteur   Afficher ce lecteur   Afficher ce lecteur   Aucune modification   Masquer ce lecteur   Afficher ce lecteur   Afficher ce lecteur   Afficher tous les lecteurs   Afficher ce lecteur   Afficher tous les lecteurs   Afficher ce lecteur   Afficher tous les lecteurs   Afficher ce lecteur   Afficher tous les lecteurs   Afficher ce lecteur   Afficher tous les lecteurs   Afficher tous les lecteurs   OK   Annuler   Appliquer                                                                                                    |                                                                     | Appliquer une fois et ne pas réappliquer                                                                                                    |   |
| Utiliser le premier disponible,   en commençant à :     Se connecter en tant que (facultatif)   Nom d'utilisateur :   Mot de passe :   Confirmer le mot de passe     Masquer/Afficher ce lecteur   Aucune modification   Aucune modification   Masquer ce lecteur   Afficher ce lecteur   Afficher ce lecteur   Afficher ce lecteur   OK   Annuler   Appliquer     OK     Annuler                                                                                                    | Lettre de lecteur                                                   | Ciblage au niveau de l'élément <u>C</u> iblage                                                                                                    |   |
| Se connecter en tant que (facultatif) Nom d'utilisateur : Mot de passe : Confirmer le mot de passe Aucune modification Aucune modification Aucune modification Aucune modification Aucune modification Aucune modification Annuler Afficher ce lecteur OK Annuler Appliquer Aide                                                                                                    | O utiliser le premier disponible, 🔬 Utiliser : 🖃 P 🗸                | Description                                                                                                    |   |
| Se connecter en tant que (facultatif) Nom d'utilisateur : Mot de passe : Confirmer le mot de passe Masquer/Afficher ce lecteur Aucune modification Aucune modification Aucune modification Aasquer cue lecteur  Afficher ce lecteur Afficher ce lecteur Afficher tous les lecteurs Afficher ce lecteur Afficher ce lecteur Afficher ce lecteur Afficher ce lecteur Afficher ce lecteur Afficher tous les lecteurs Afficher ce lecteur Afficher ce lecteur                                    |                                                                     |                                                                                                    | ] |
| Nom d'utilisateur :   Mot de passe :   Confirmer le mot de passe     Masquer/Afficher ce lecteur   Aucune modification   Aucune modification   Aasquer ce lecteur   Afficher ce lecteur   Afficher ce lecteur   Afficher tous les lecteurs   Afficher ce lecteur   Afficher tous les lecteurs   Afficher ce lecteur     OK     Annuler     Appliquer                                                                                                    | Se connecter en tant que (facultatif)                               |                                                                                                    |   |
| Mot de passe : Confirmer le mot de passe I<br>Masquer/Afficher ce lecteur<br>Aucune modification<br>Aucune modification<br>Masquer ce lecteur<br>Afficher ce lecteur<br>Afficher ce lecteur<br>Afficher tous les lecteurs<br>Afficher tous les lecteurs<br>Afficher tous les lecteurs<br>Afficher tous les lecteurs<br>Afficher tous les lecteurs<br>Afficher tous les lecteurs<br>Afficher tous les lecteurs<br>Afficher tous les lecteurs<br>Afficher tous les lecteurs<br>Afficher tous les lecteurs<br>Afficher tous les lecteurs<br>Afficher tous les lecteurs                                                                                                    | Nom d'utilisateur :                                                 |                                                                                                    | 1 |
| Masquer/Afficher ce lecteur<br>Aucune modification<br>Aucune modification<br>Masquer ce lecteur<br>Afficher ce lecteur<br>Afficher ce lecteur<br>Afficher tous les lecteurs<br>Afficher tous les lecteurs<br>Afficher tous les lecteurs<br>Afficher tous les lecteurs<br>Afficher tous les lecteurs<br>Afficher tous les lecteurs<br>Afficher tous les lecteurs<br>Afficher tous les lecteurs<br>Afficher tous les lecteurs<br>Afficher tous les lecteurs<br>Afficher tous les lecteurs<br>Afficher tous les lecteurs<br>Afficher tous les lecteurs                                                                                                    | Mot de passe : Confirmer le mot de passe                            | т                                                                                                    |   |
| Masquel / Anitolei de lecteur       Masquel / Anitolei du sies lecteurs         Aucune modification       Aucune modification         Masquer ce lecteur       Masquer tous les lecteurs         Afficher ce lecteur       Afficher tous les lecteurs         OK       Annuler         Appliquer       Aide                                                                                                    | Macquer (Afficher collecteur Macquer (Afficher tour les lecteurs    | ±                                                                                                    |   |
| O Aucune modification       O Aucune modification         O Masquer ce lecteur       O Masquer tous les lecteurs         Image: Afficher ce lecteur       Image: Afficher tous les lecteurs         OK       Annuler         Appliquer       Aide                                                                                                    |                                                                     |                                                                                                    | 1 |
| Masquer ce lecteur     Masquer tous les lecteurs       Imasquer ce lecteur     Afficher tous les lecteurs       Imasquer ce lecteur     Imasquer tous les lecteurs       Imasquer ce lecteur     Imasquer tous les lecteurs       Imasque | Aucune modification     Aucune modification     Aucune modification | · · · · · · · · · · · · · · · · · · ·                                                                                                    | 1 |
| OK     Annuler     Appliquer     Aide                                                                                                    | Masquer te lecteur     Masquer tous les lecteurs     Afficher teurs |                                                                                                    | 1 |
| OK Annuler Appliquer Aide                                                                                                    | Anicher teretteur                                                   | OK Annuler Appliquer Aide                                                                                                    |   |
| OK Annuler Appliquer Aide                                                                                                    |                                                                     |                                                                                                    |   |
|                                                                                                    | OK Annuler Appliquer Aide                                           |                                                                                                    |   |

Ensuite il faudra appliquer les modifications.

Puis se rendre dans l'onglet dossiers dans l'éditeur de gestion de strategies de groupe et créer un nouveau dossier avec clic droit nouveau dossier.

Il faudra renseigner le même chemin d'accès que précedemment et dans commun, également cocher "executer dans le context de sécurité de l'utilisateur connecté" et nous pourrons appliquer.

| Propriétés de : %LogonUser% X                                                       |
|-------------------------------------------------------------------------------------|
| Général Commun                                                                      |
| Action : Remplacer                                                                  |
| Chemin d'accès : \\WIN-MCDFDE50097\Personnel\%LogonUser !                           |
| Attributs                                                                           |
| Lecture seule                                                                       |
| Masqué                                                                              |
| Archiver                                                                            |
| Supprimer ce dossier (s'il a été vidé)                                              |
| Supprimer de manière récursive tous les sous-dossiers<br>(s'ils sont vidés)         |
| Supprimer tous les fichiers du  ou des dossiers                                     |
| Autoriser la suppression des fichiers/dossiers en lecture seule                     |
| Ignorer les erreurs pour les fichiers/dossiers qui ne<br>peuvent pas être supprimés |
| OK Annuler Appliquer Aide                                                           |

### Création de raccourcis

Nous pouvons créer des raccourcis afin de faciliter l'accès pour les clients.

Il faudra se render dans raccourcis, puis nouveau puis specifier le chemin d'accès cible qui sera le chemin du dossier, puis rentrer le nom qui sera donné au raccourci.

Nous pouvons également modifier l'icone.

|                     | Propriété                        | s de : PERSO   |                                         | × |  |  |
|---------------------|----------------------------------|----------------|-----------------------------------------|---|--|--|
|                     | Général Commun                   |                |                                         |   |  |  |
|                     | ,                                | Action :       | Mettre à jour 🗸 🗸                       |   |  |  |
|                     | Nom :<br>Type de                 | cible :        | PERSO<br>Objet du système de fichiers V | 1 |  |  |
| 5                   | Emplace                          | ment :         | Bureau 🗸                                |   |  |  |
| -                   | Chemin d'accès cible :           |                | \\WIN-MCDFDE50097\Personnel\%Logor      |   |  |  |
|                     | Argume                           | nts :          |                                         | _ |  |  |
|                     | Démarre                          | er dans :      |                                         |   |  |  |
|                     | Touche                           | de raccourci : | Aucun                                   |   |  |  |
|                     | Exécute                          | er :           | Fenêtre normale V                       | 5 |  |  |
| ]                   | Commer                           | ntaire :       |                                         | _ |  |  |
|                     | dîcône : %SystemRoot%\System32\S |                |                                         |   |  |  |
| Index d'icône : 130 |                                  |                |                                         |   |  |  |
|                     |                                  | OK             | Annuler Appliquer Aide                  |   |  |  |

#### Tests

Nous allons effectuer des tets avec la machine cliente de laure.

Nous pouvons constater que le raccourci est bien present sur le bureau et qu'il pointe vers le dossier personnel de laure.

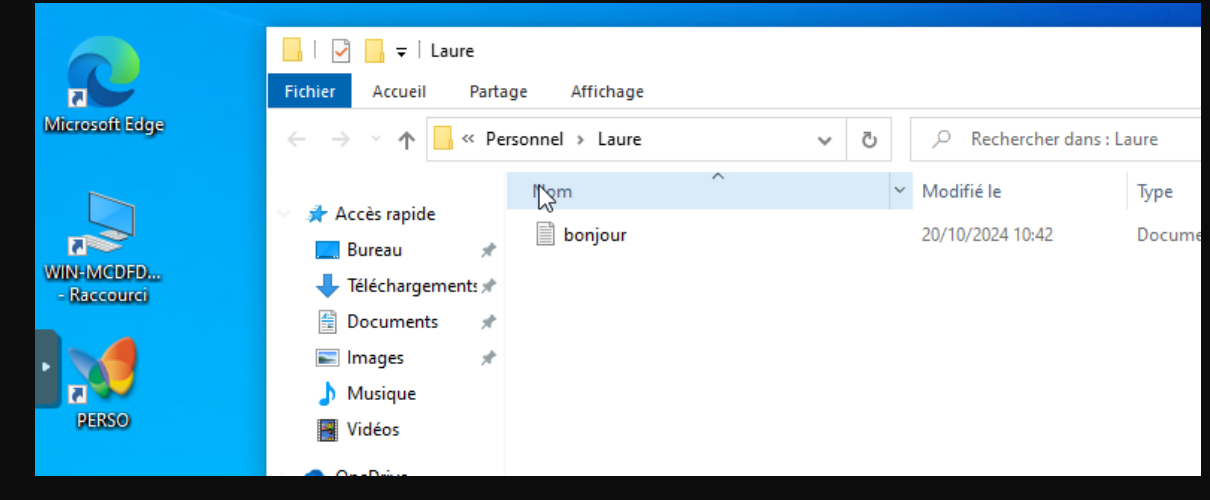

Sur la machine cliente

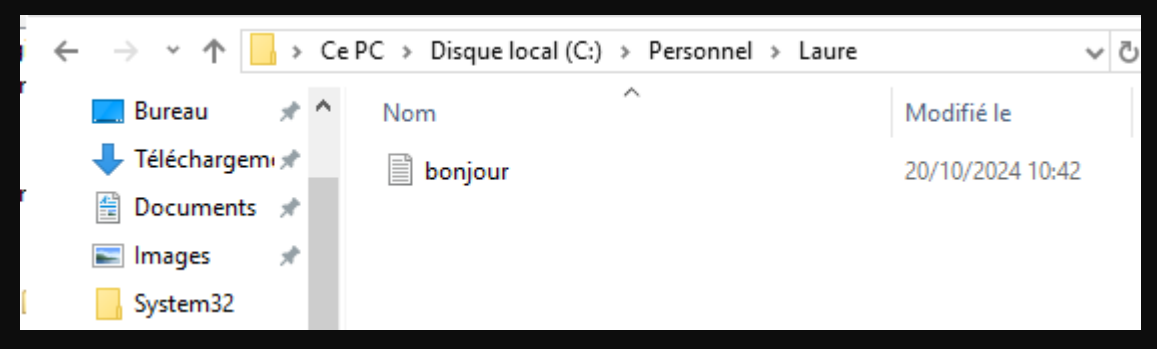

Sur la machine serveur

### Interdire la modification du fond d'écran

Dans le cadre de notre TP, nous devons interdire à l'uo design et adm.

Il faudra se rendre dans l'éditeur de gestion des strategies de groupe, puis sur la stratégie de groupe crée précedemment et la modifier avec un clic droit puis modifier.

Ensuite il faudra se rendre dans configuration utilisateur, puis strategies, modèle d'administration puis bureau et bureau et faire un clic droit sur papier peint du bureau et modifier.

| Stratégie uo_design [WIN-MCD]                                                                                               | 📔 Bureau                                                                                                    |                                                                                                    |                                                                                   |
|----------------------------------------------------------------------------------------------------|----------------------------------------------------------------------------------------------------|----------------------------------------------------------------------------------------------------|-----------------------------------------------------------------------------------|
| ↓ ✓ Provide Configuration ordinateur<br>> Configuration ordinateur<br>> Configuration ordinateur                            | Papier peint du Bureau                                                                                                    | Paramètre                                                                                                    | État                                                                              |
| <ul> <li>&gt; Préférences</li> <li>&gt; Configuration utilisateur</li> <li>&gt; Stratégies</li> </ul>                       | Modifier <u>le paramètre de stratégie</u><br>Configuration requise :                                                                                 | Activer Active Desktop     Désactiver Active Desktop     Difications                                                                              | Non configuré<br>Non configuré<br>Non configuré                                   |
| > Paramètres du logici                                                                                                    | Au minimum Windows 2000                                                                                                    | Papier peint du Bureau                                                                                                    | Non configuré                                                                     |
| <ul> <li>Paramètres Windows</li> <li>Modèles d'administr</li> <li>Bureau</li> <li>Active Directo</li> <li>Bureau</li> </ul> | Description :<br>Spécifie l'image d'arrière-plan<br>(le « papier peint ») affichée sur le<br>Bureau des utilisateurs.<br>Ce paramètre yous permet de | Em       Modifier         Em       Filtre activé         Em       Options des filtres         Em       Réappliquer le filtre         Dés       Em | Non configuré<br>Non configuré<br>Non configuré<br>Non configuré<br>Non configuré |
| Composants win<br>Dossiers partagés                                                                                         | spécifier le papier peint du Bureau                                                                                                    | 🗈 Ajo Toutes les tâches >                                                                                                    | Non configuré                                                                     |
| <ul> <li>&gt; Menu Démarrer e</li> <li>&gt; Panneau de conf</li> <li>&gt; Réseau</li> </ul>                                 | des utilisateurs et empêche ces<br>derniers de modifier l'image ou sa<br>présentation. Le papier peint<br>spécifié peut être enregistré dans         | E N'a Aide nat bmp                                                                                                    | Non configuré                                                                     |

### Fond d'écran et test

Il faudra cocher le parametre "activé"

Et dans nom du papier peint, specifier le chemin d'accès du papier peint, ici il est situé dans \\bozion.com\serv\_design\fondecran1.p ng

Puis il faudra appliquer et repeter l'action pour design et administration

| Papier peint du Bureau                                                                                                    | – <b>D</b> X                                                                                                    |
|----------------------------------------------------------------------------------------------------|----------------------------------------------------------------------------------------------------|
| Papier peint du Bureau                                                                                                    | Paramètre précédent Paramètre suivant                                                                                                    |
| <ul> <li>Non configuré</li> <li>Commentaire :</li> <li>Activé</li> </ul>                                                                                                    | ^                                                                                                    |
| <ul> <li>Désactivé</li> <li>Pris en charge sur :</li> </ul>                                                                                                    | Au minimum Windows 2000                                                                                                    |
| Options :                                                                                                    | Aide :                                                                                                    |
| Nom du papier peint :<br>\\bozion.com\serv_design\fondecran1.p<br>Exemple : avec un chemin local :<br>C:\windows\web\wallpaper\home.jpg<br>Exemple : avec un chemin UNC :<br>\\Server\Share\Corp.jpg<br>Style du papier peint : Ajuster | <ul> <li>Spécifie l'image d'arrière-plan (le « papier peint ») affichée sur le<br/>Bureau des utilisateurs.</li> <li>Ce paramètre vous permet de spécifier le papier peint du Bureau<br/>des utilisateurs et empêche ces derniers de modifier l'image ou<br/>sa présentation. Le papier peint spécifié peut être enregistré dans<br/>un fichier de type bitmap (*.bmp) ou JPEG (*.jpg).</li> <li>Pour utiliser ce paramètre, entrez le chemin d'accès complet et le<br/>nom du fichier contenant le papier peint. Vous pouvez taper un<br/>chemin d'accès local, tel que C:\Windows\web\wallpaper<br/>\accueil.jpg ou un chemin d'accès UNC, tel que \Serveur<br/>\Partage\Logo.jpg. Si le fichier spécifié n'est pas disponible<br/>lorsque l'utilisateur suvre sa session, aucun papier peint n'est<br/>affiché. Les utilisateurs ne peuvent pas spécifier un autre papier<br/>peint. Vous pouvez également utiliser ce paramètre afin de<br/>spécifier si l'image du papier peint doit être centrée, en mosaïque<br/>ou étirée. Les utilisateurs ne peuvent pas modifier cette<br/>spécification.</li> <li>Si vous désactivez ce paramètre ou ne le configurez pas, aucun</li> </ul> |
|                                                                                                    | OK Annuler Appliguer                                                                                                    |
|                                                                                                    | OND<br>Écrant                                                                                                    |

#### Test avec l'utilisateur pierre

## Gestion de la section syndicale

Pour la suite, il faudra créer un nouveau groupe pour les délégués syndicaux Odile, Luc et Jean. Pour se faire, il faudra créer une UO comme vu précedemment avec à l'interieur un groupe que j'appellerais Syndicats, il faudra lui ajouter les délégués.

Ensuite comme pour tous les autres partages, je vais créer dans DFSRoots, un dossier appelé serv\_synd.

Les utilisateurs du groupe syndicats auront toutes les permissions tandis que les autres auront uniquement celles de lecture.

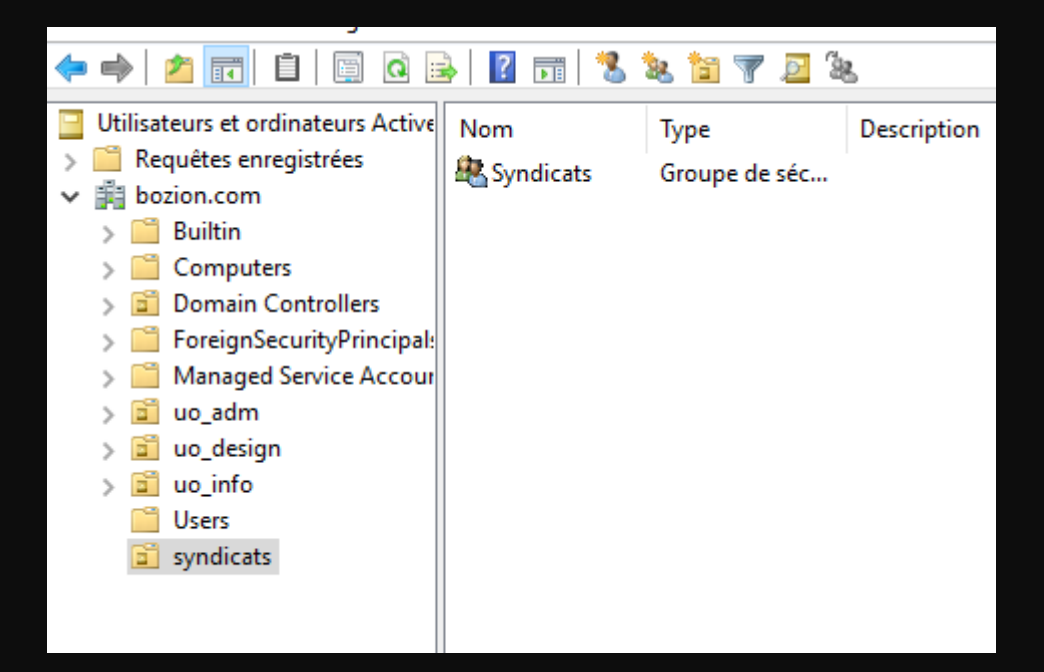

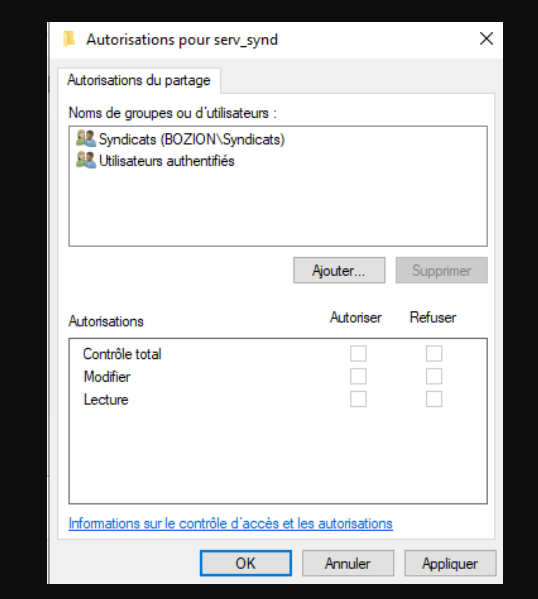

### Figer leur fond d'écran

Pour figer leur fond d'écran, il faudra créer une GPO pour l'UO syndicats, et repeter les manoeuvres vues précedemment, comme pour les uo design et administration, c'est a dire se rendre dans la GPO, puis dans configuration utilisateur, strategies, bureau puis bureau et active le papier peint du bureau.

| Papier peint du B                             | ureau                             |            |                                |                                    |                                    | _                                                 | [                   |                  | ×    |
|-----------------------------------------------|-----------------------------------|------------|--------------------------------|------------------------------------|------------------------------------|---------------------------------------------------|---------------------|------------------|------|
| Papier peint du B                             | ureau                             |            | [                              | Paramètre                          | précédent                          | Paramètre                                         | e suivar            | nt               |      |
| ○ Non configuré                               | Commentaire :                     |            |                                |                                    |                                    |                                                   |                     |                  | ^    |
| Activé                                        |                                   |            |                                |                                    |                                    |                                                   |                     |                  |      |
| 🔿 Désactivé                                   |                                   |            |                                |                                    |                                    |                                                   |                     |                  | ~    |
| ¢                                             | Pris en charge sur :              | Au minimun | n Windows 20                   | 000                                |                                    |                                                   |                     |                  | ^    |
| e<br>I                                        |                                   |            |                                |                                    |                                    |                                                   |                     |                  | ~    |
| Options :                                     |                                   |            | Aide :                         |                                    |                                    |                                                   |                     |                  |      |
| Nom du papier peint                           | :                                 |            | Spécifie l'im<br>Bureau des u  | age d'arrièr<br>utilisateurs.      | e-plan (le « pa                    | pier peint »)                                     | affiché             | e sur            | le ^ |
| \\bozion.com\serv_s                           | ynd\fondécran2.pn                 |            | Ce paramètr                    |                                    | net de snécifie                    | ar le nanier ne                                   | aint du             | Rurez            |      |
| Exemple : avec un ch<br>C:\windows\web\wal    | nemin local :<br>Ilpaper\home.jpg |            | des utilisater<br>sa présentat | urs et empé<br>ion. Le papi        | che ces dernie<br>ier peint spécif | rie papier pe<br>rs de modifie<br>fié peut être e | er l'ima<br>enregis | ige ou<br>tré da | ns i |
| Exemple : avec un ch<br>\\Server\Share\Corp.j | nemin UNC :<br>ipg                |            | un fichier de<br>Pour utiliser | e type bitma<br>ce paramè          | ap (*.bmp) ou<br>tre. entrez le cl | JPEG (*.jpg).<br>hemin d'accè                     | s com               | olet et          | le   |
| Style du papier peint                         | Ajuster                           | ~          | nom du fich                    | ier contena                        | int le papier pe                   | int. Vous pou                                     | uvez ta<br>allpape  | per ur<br>r      | 1    |
|                                               |                                   |            | \accueil.jpg                   | ou un cher                         | nin d'accès UN<br>fichier spécifi  | NC, tel que \\\<br>é n'est pas di                 | Serveu              | r<br>Ne          |      |
|                                               |                                   |            | lorsque l'util                 | lisateur ouv                       | re sa session, a                   | aucun papier                                      | peint i             | n'est            |      |
|                                               |                                   |            | peint. Vous                    | pouvez égal                        | lement utiliser                    | ce paramètre                                      | e afin d            | papie<br>le      |      |
|                                               |                                   |            | ou étirée. Le<br>spécification | image du p<br>is utilisateur<br>n. | s ne peuvent j                     | pas modifier                                      | e, en m<br>cette    | nosaiq           | ue   |
|                                               |                                   |            | Si vous désa                   | ictivez ce pa                      | aramètre ou ne                     | e le configure                                    | z pas,              | aucun            |      |
| -                                             |                                   |            |                                |                                    | ОК                                 | Annuler                                           |                     | Applic           | juer |

# Montage du dossier syndicat.

Pour faire le montage du dossier syndicat, il faudra comme réaliser précdemment, modifier la GPO et mapper un lecteur pour le service syndicats.

| Nouvelles propriétés de Lecteur                                                                                                    | ×                   |  |  |  |  |
|----------------------------------------------------------------------------------------------------|---------------------|--|--|--|--|
| Général Commun                                                                                                    |                     |  |  |  |  |
| Action : Mettre à jour                                                                                                    | ~                   |  |  |  |  |
| Emplacement : \\bozion.com\s                                                                                                    | erv_synd            |  |  |  |  |
| Reconnecter : 🗌 Libeller en tant d                                                                                                    | que :               |  |  |  |  |
| ■ Utiliser le premier disponible, O Utiliser : Q A ∨<br>en commençant à :                                                                                                    |                     |  |  |  |  |
| Se connecter en tant que (facultatif)                                                                                                    |                     |  |  |  |  |
| Nom d'utilisateur :                                                                                                    |                     |  |  |  |  |
| Mot de passe : Confirm                                                                                                    | er le mot de passe  |  |  |  |  |
| Masquer/Afficher ce lecteur       Masquer/Afficher tous les lecteurs         Aucune modification       Aucune modification         Masquer ce lecteur       Masquer tous les lecteurs         Afficher ce lecteur       Afficher tous les lecteurs |                     |  |  |  |  |
| OK Ann                                                                                                    | uler Appliquer Aide |  |  |  |  |

### Mettre en place le bureau a distance

Dans le cadre du TP, il faudra mettre en place un accès au bureau à distance pour l'uo info.

Pour se faire il faudra se rendre sur le Windows server, puis panneau de configuration puis système et sécurité, ensuite il faudra cliquer sur système puis paramètres systemes avancés. Il faudra cocher l'option Autoriser les connexions à distance à cet ordinateur et ajouter le groupe Informatique.

| Utilisateurs du Bureau à distance                                                                                                    | ?                      | $\times$             |  |  |  |
|----------------------------------------------------------------------------------------------------|------------------------|----------------------|--|--|--|
| Les utilisateurs ci-dessous peuvent se connecter à cet ordir<br>les membres du groupe Administrateurs, même s'ils n'appara                                         | nateur, a<br>aissent p | insi que<br>las ici. |  |  |  |
| ₩ BOZION\Informatique                                                                                                    |                        |                      |  |  |  |
| BOZION\Administrateur a déià un accès.                                                                                                    |                        |                      |  |  |  |
| Ajouter Supprimer                                                                                                    |                        |                      |  |  |  |
| Pour créer des nouveaux comptes d'utilisateur ou ajouter des utilisateurs<br>aux groupes, ouvrez <u>Comptes d'utilisateur</u> dans le Panneau de<br>configuration. |                        |                      |  |  |  |
| ОК                                                                                                    | Ann                    | uler                 |  |  |  |